# 第三章 教务处篇

3.1 系 统 维 护

主要设定学校班级、科目、编排班级科目等和其他教务处系统的基本设定。

#### 3.1.1 增加学校班级

1. 进入校务系统主页,单击[教务处]→[系统维护]→[班级输入]。

2. 在上方的各别栏位输入相关的资料, 然后单击 <确定>。

3. 储存成功后, 有关资料将被列在下方的列表里。

注意:\*增加班级后将不可以删除。建议您可以预先进行全校班级设立的策划及决定 后,才进行此设定。 \*编号不可重复使用及留空且输入后将无法修改及删除。建议编号可以采用与"班级(英)"统称,如:j11,j1a等,并确定编号无误后才单击<确定>。 \*在同一个年纪里,排序号码不应该重复使用,否则可能导致排序出现问题。

3.1.2 修改学校班级资料

1. 进入校务系统主页,单击[教务处]→[系统维护]→[班级输入]。

2. 在下方的列表里选择欲修改的班级,并单击该行列的编号。

3. 有关资料将显示在上方的各别栏位里, 此时便可以进行修改资料。

4. 修改完毕后,单击<确定>。

注 意: \* 编 号 不 能 进 行 修 改 , 否 则 可 能 修 改 到 其 他 资 料 。

## 3.1.3 增加科目

1. 进入校务系统主页,单击[教务处]→[系统维护]→[科目输入]。

2. 在 左 边 的 各 别 栏 位 输 入 相 关 的 资 料 , 然 后 单 击 < 确 定 >。

3. 储存成功后, 有关资料将被列在右边的列表里。

注意:\*增加科目后将不可以删除。建议您可以预先进行全校科目设立的策划及决定后,才进行此设定。 \*编号不可重复使用及留空且输入后将无法修改及删除。建议编号可以采用号码 且依照顺序增加,并确定编号无误后才单击<确定>。 3.1.4 修改科目

1. 进入校务系统主页,单击[教务处]→[系统维护]→[科目输入]。

2. 在右边的列表里选择欲修改的科目,并单击该行列的编号。

有关资料将显示在右边的各别栏位,此时便可以进行修改资料。

4. 修改完毕后,单击<确定>。

注意: \* 编 号 不 能 进 行 修 改 , 否 则 可 能 修 改 到 其 他 资 料 。

3.1.5 编排班级科目

1. 进入校务系统主页,单击[教务处]→[系统维护]→[编排班级科目]。

2. 在最上排的栏位里选择欲编排年份年纪的班级, 然后单击<班级科目查询>。

3. 有关年份、年纪和班级将自动填入中间的栏位里。

4. 在中间的各别栏位输入其他相关的资料, 然后单击 <存档>。

5. 储存成功后, 有关资料将被列在下方的列表里。

注意: \*必须预先设定学校班级和科目后,才可以进行编排班级科目。有关设定请参考 [3.1.1 增加学校班级]和[3.1.3 增加科目]。

3.1.6 修改班级科目

1. 进入校务系统主页,单击[教务处]→[系统维护]→[编排班级科目]。

- 2. 在最上排的栏位里选择欲修改年份年纪的班级, 然后单击<班级科目查询>。
- 3. 该班级所有的科目将显示在下方的列表里。在列表里选择欲修改的科目,然后 单击该行列的<修改>。

4. 有关资料将显示在中间的各别栏位, 此时便可以进行修改资料。

5. 修改完毕后,单击<存档>。

注意: \*科目不可以被修改, 否则可能修改到其他资料。要是非改不可, 建议删除该科目, 然后重新增加。

3.1.7 删除班级科目

1. 进入校务系统主页,单击[教务处]→[系统维护]→[编排班级科目]。

2. 在最上排的栏位里选择欲删除年份年纪的班级, 然后单击<班级科目查询>。

 3. 该班级所有的科目将显示在下方的列表里。在列表里选择欲删除的科目,然后 单击该行列的<删除>。

3.1.8 拷贝班级科目(班级)

将已设定的班级科目资料依据班级拷贝到下一年或其他班级使用,减少使用者输入次数。

1. 进入校务系统主页,单击[教务处]→[系统维护]→[班级科目拷贝(班级)]。

2. 在上方的各别栏位输入相关的资料, 然后单击[拷贝至]。

3. 成功拷贝后,所有拷贝的科目内容将列在下方的列表里。

注意:\*请勿将资料拷贝至同一年份里的同一班级,否则将会造成资料遗失。 \*请勿将没设定科目的班级拷贝到已设定科目的班级,否则将会造成资料遗失。

#### 3.1.9 拷贝班级科目(年份)

将已设定的班级科目资料依据年份拷贝到下一年使用,减少使用者输入次数。

1. 进入校务系统主页,单击[教务处]→[系统维护]→[班级科目拷贝(年份)]。

2. 在上方的各别栏位输入相关的资料, 然后单击[拷贝至]。

3. 成功拷贝后,所有拷贝的科目内容将列在下方的列表里。

注意:\*请勿将资料拷贝至同一年份,否则将会造成资料遗失。 \*请勿将没设定科目的年份拷贝到已设定科目的年份,否则将会造成资料遗失。 3.1.10 增加种族选项

1. 进入校务系统主页,单击[教务处]→[系统维护]→[种族]。

2. 在上方的各别栏位输入相关的资料,然后单击 <确定>。

注意:\*编号不可留空且输入后将无法修改。建议您确定编号无误后才单击<确定>。 \*编号不可以重复使用。建议编号可以采用号码并依照顺序增加。

## 3.1.11 修改种族选项

1. 进入校务系统主页,单击[教务处]→[系统维护]→[种族]。

2. 在下方的列表里选择欲修改的条项,并单击该行列的<修改>。

3. 有关资料将显示在上方的各别栏位,此时便可以进行修改资料。

4. 修改完毕后,单击<确定>。

注意: \*编号不可以被修改。要是非改不可,建议删除该选项,然后重新增加。

## 3.1.12 删除种族选项

1. 进入校务系统主页,单击[教务处]→[系统维护]→[种族]。

2. 在下方的列表里选择欲删除的条项,并单击该行列的<删除>。

#### 3.1.13 增加职称选项

1. 进入校务系统主页,单击[教务处]→[系统维护]→[职称]。

2. 在上方的各别栏位输入相关的资料,然后单击 <确定>。

注意: \*编号不可留空且输入后将无法修改。建议您确定编号无误后才单击<确定>。 \*编号不可以重复使用。建议编号可以采用号码并依照顺序增加。 3.1.14 修改职称选项

1. 进入校务系统主页,单击[教务处] → [系统维护] → [职称]。

2. 在下方的列表里选择欲修改的条项,并单击该行列的<修改>。

3. 有关资料将显示在上方的各别栏位, 此时便可以进行修改资料。

4. 修改完毕后,单击<确定>。

注意: \* 编 号 不 可 以 被 修 改 。 要 是 非 改 不 可 , 建 议 删 除 该 选 项 , 然 后 重 新 增 加 。

3.1.15 删除职称选项

1. 进入校务系统主页,单击[教务处]→[系统维护]→[职称]。

2. 在下方的列表里选择欲删除的条项,并单击该行列的<删除>。

## 3.1.16 增加职业性质选项

1. 进入校务系统主页,单击[教务处]→[系统维护]→[职业性质]。

2. 在上方的各别栏位输入相关的资料,然后单击 <确定>。

注意: \* 编 号 不 可 留 空 且 输 入 后 将 无 法 修 改 。 建 议 您 确 定 编 号 无 误 后 才 单 击 < 确 定 >。 \* 编 号 不 可 以 重 复 使 用 。 建 议 编 号 可 以 采 用 号 码 并 依 照 顺 序 増 加 。

3.1.17 修改职业性质选项

1. 进入校务系统主页, 单击[教务处] → [系统维护] → [职业性质]。

2. 在下方的列表里选择欲修改的条项,并单击该行列的<修改>。

有关资料将显示在上方的个别栏位,此时便可以进行修改资料。

4. 修改完毕后,单击<确定>。

注意: \* 编 号 不 可 以 被 修 改 。 要 是 非 改 不 可 , 建 议 删 除 该 选 项 , 然 后 重 新 增 加 。

3.1.18 删除职业性质选项

1. 进入校务系统主页,单击[教务处] → [系统维护] → [职业性质]。

2. 在下方名单里选择欲删除的条项,并单击该行列的<删除>。

## 3.1.19 增加父母学历选项

1. 进入校务系统主页,单击[教务处]→[系统维护]→[父母学历]。

2. 在上方的各别栏位输入相关的资料, 然后单击 <确定>。

注 意: \* 编 号 不 可 留 空 且 输 入 后 将 无 法 修 改 。 建 议 您 确 定 编 号 无 误 后 才 单 击 < 确 定 > 。 \* 编 号 不 可 以 重 复 使 用 。 建 议 编 号 可 以 采 用 号 码 并 依 照 顺 序 增 加 。

3.1.20 修改父母学历选项

1. 进入校务系统主页,单击[教务处]→[系统维护]→[父母学历]。

2. 在下方的列表里选择欲修改的条项,并单击该行列的<修改>。

3. 有关资料将显示在上方的个别栏位, 此时便可以进行修改资料。

4. 修改完毕后,单击<确定>。

注意:\*编号不可以被修改。要是非改不可,建议删除该选项,然后重新增加。

3.1.21 删除父母学历选项

1. 进入校务系统主页,单击[教务处]→[系统维护]→[父母学历]。

2. 在下方的列表里选择欲删除的条项,并单击该行列的<删除>。

3.1.22 增加宗教选项

1. 进入校务系统主页,单击[教务处]→[系统维护]→[宗教]。

2. 在上方的各别栏位输入相关的资料, 然后单击 <确定>。

注意:\*编号不可留空且输入后将无法修改。建议您确定编号无误后才单击<确定>。 \*编号不可以重复使用。建议编号可以采用号码并依照顺序增加。 3.1.23 修改宗教选项

1. 进入校务系统主页,单击[教务处]→[系统维护]→[宗教]。

2. 在下方的列表里选择欲修改的条项,并单击该行列的<修改>。

3. 有关资料将显示在上方的各别栏位, 此时便可以进行修改资料。

4. 修改完毕后,单击<确定>。

注 意: \* 编 号 不 可 以 被 修 改 。 要 是 非 改 不 可 , 建 议 删 除 该 选 项 , 然 后 重 新 增 加 。

3.1.24 删除宗教选项

1. 进入校务系统主页,单击[教务处]→[系统维护]→[宗教]。

2. 在下方的列表里选择欲删除的条项,并单击该行列的<删除>。

3.1.25 增加住宿情况选项

1. 进入校务系统主页,单击[教务处]→[系统维护]→[住宿情况]。

2. 在上方的各别栏位输入相关的资料,然后单击 <确定>。

注意: \* 编 号 不 可 留 空 且 输 入 后 将 无 法 修 改 。 建 议 您 确 定 编 号 无 误 后 才 单 击 < 确 定 >。 \* 编 号 不 可 以 重 复 使 用 。 建 议 编 号 可 以 采 用 号 码 并 依 照 顺 序 增 加 。

3.1.26 修改住宿情况选项

1. 进入校务系统主页,单击[教务处]→[系统维护]→[住宿情况]。

2. 在下方的列表里选择欲修改的条项,并单击该行列的<修改>。

3. 有关资料将显示在上方的各别栏位, 此时便可以进行修改资料。

4. 修改完毕后,单击<确定>。

注意: \* 编 号 不 可 以 被 修 改 。 要 是 非 改 不 可 , 建 议 删 除 该 选 项 , 然 后 重 新 增 加 。

3.1.27 删除住宿情况选项

1. 进入校务系统主页,单击[教务处]→[系统维护]→[住宿情况]。

2. 在下方的列表里选择欲删除的条项,并单击该行列的<删除>。

## 3.1.28 增加父母关系选项

1. 进入校务系统主页,单击[教务处]→[系统维护]→[父母关系]。

2. 在上方的各别栏位输入相关的资料,然后单击 <确定>。

注意: \*编号不可留空且输入后将无法修改。建议您确定编号无误后才单击<确定>。 \*编号不可以重复使用。建议编号可以采用号码并依照顺序增加。

### 3.1.29 修改父母关系选项

1. 进入校务系统主页,单击[教务处]→[系统维护]→[父母关系]。

2. 在下方的名单里选择欲修改的条项,并单击该行列的<修改>。

3. 有关资料将显示在上方的空格里,此时便可以进行修改资料。

4. 修改完毕后,单击<确定>。

注意: \*编号不可以被修改。要是非改不可,建议删除该选项,然后重新增加。

#### 3.1.30 删除父母关系选项

1. 进入校务系统主页, 单击[教务处] → [系统维护] → [父母关系]。

2. 在下方的列表里选择欲删除的条项,并单击该行列的<删除>。

## 3.1.31 增加家庭用言选项

1. 进入校务系统主页,单击[教务处]→[系统维护]→[家庭用言]。

2. 在上方的各别栏位输入相关的资料,然后单击 <确定>。

# 注意:\*编号不可留空且输入后将无法修改。建议您确定编号无误后才单击<确定>。 \*编号不可以重复使用。建议编号可以采用号码并依照顺序增加。

3.1.32 修改家庭用言选项

1. 进入校务系统主页,单击[教务处]→[系统维护]→[家庭用言]。

2. 在下方的列表里选择欲修改的条项,并单击该行列的<修改>。

3. 有关资料将显示在上方的各别栏位, 此时便可以进行修改资料。

4. 修改完毕后,单击<确定>。

注意: \* 编号不可以被修改。要是非改不可,建议删除该选项,然后重新增加。

3.1.33 删除家庭用言选项

1. 进入校务系统主页,单击[教务处]→[系统维护]→[家庭用言]。

2. 在下方的列表里选择欲删除的条项,并单击该行列的<删除>。

3.1.34 增加小学名称选项

1. 进入校务系统主页,单击[教务处]→[系统维护]→[小学名称]。

2. 在上方的各别栏位输入相关的资料,然后单击 <确定>。

注意: \* 编 号 不 可 留 空 且 输 入 后 将 无 法 修 改 。 建 议 您 确 定 编 号 无 误 后 才 单 击 < 确 定 >。 \* 编 号 不 可 以 重 复 使 用 。 建 议 编 号 可 以 采 用 号 码 并 依 照 顺 序 增 加 。

3.1.35 修改小学名称选项

1. 进入校务系统主页,单击[教务处]→[系统维护]→[小学名称]。

2. 在下方的列表里选择欲修改的条项,并单击该行列的<修改>。

3. 有关资料将显示在上方的各别栏位, 此时便可以进行修改资料。

4. 修改完毕后,单击<确定>。

注意: \*编号不可以被修改。要是非改不可,建议删除该选项,然后重新增加。

3.1.36 删除小学名称选项

1. 进入校务系统主页, 单击[教务处] → [系统维护] → [小学名称]。

2. 在下方的列表里选择欲删除的条项,并单击该行列的<删除>。

## 3.1.37 增加UPSR考试科目选项

1. 进入校务系统主页,单击[教务处] → [系统维护] → [UPSR考试科目]。

2. 在上方的各个栏位输入相关的资料, 然后单击 <确定>。

注意: \*编号不可留空且输入后将无法修改。建议您确定编号无误后才单击<确定>。 \*编号不可以重复使用。建议编号可以采用号码并依照顺序增加。

#### 3.1.38 修改UPSR考试科目选项

1. 进入校务系统主页,单击[教务处] → [系统维护] → [UPSR考试科目]。

2. 在下方的列表里选择欲修改的条项,并单击该行列的<修改>。

3. 有关资料将显示在上方的各别栏位, 此时便可以进行修改资料。

4. 修改完毕后,单击<确定>。

注意: \* 编 号 不 可 以 被 修 改 。 要 是 非 改 不 可 , 建 议 删 除 该 选 项 , 然 后 重 新 增 加 。

#### 3.1.39 删除UPSR考试科目选项

1. 进入校务系统主页,单击[教务处] → [系统维护] → [UPSR考试科目]。

2. 在下方的列表里选择欲删除的条项,并单击该行列的<删除>。

## 3.1.40 增 加UPSR 成 绩 比 重 选 项

1. 进入校务系统主页,单击[教务处] → [系统维护] → [UPSR成绩比重]。

2. 在上方的各别栏位输入相关的资料, 然后单击 <确定>。

## 

3.1.41 修改UPSR成绩比重选项

1. 进入校务系统主页,单击[教务处]→[系统维护]→[UPSR成绩比重]。

2. 在下方的列表里选择欲修改的条项,并单击该行列的<修改>。

3. 有关资料将显示在上方的各别栏位, 此时便可以进行修改资料。

4. 修改完毕后,单击<确定>。

注意: \* 成 绩 等 级 不 可 以 被 修 改 。 要 是 非 改 不 可 , 建 议 删 除 该 选 项 , 然 后 重 新 增 加 。

3.1.42 删除UPSR成绩比重选项

1. 进入校务系统主页,单击[教务处] → [系统维护] → [UPSR成绩比重]。

2. 在下方的列表里选择欲删除的条项,并单击该行列的<删除>。

3.1.43 增加科目考试分数等级选项

1. 进入校务系统主页,单击[教务处] → [系统维护] → [科目考试分数等级]。

2. 在上方的各别栏位输入相关的资料,然后单击 <确定>。

注 意: \* 等 级 输 入 后 将 无 法 修 改 。 建 议 您 确 定 等 级 无 误 后 才 单 击 < 确 定 >。 \* 分 数 范 围 不 可 重 叠 , 否 则 可 能 造 成 系 统 计 算 错 误 。

3.1.44 修改科目考试分数等级选项

1. 进入校务系统主页,单击[教务处]→[系统维护]→[科目考试分数等级]。

2. 在下方的列表里选择欲修改的条项,并单击该行列的<修改>。

3. 有关资料将显示在上方的各别栏位, 此时便可以进行修改资料。

4. 修改完毕后,单击<确定>。

注意: \* 等 级 不 可 以 被 修 改 。 要 是 非 改 不 可 , 建 议 删 除 该 选 项 , 然 后 重 新 增 加 。

3.1.45 删除科目考试分数等级选项

1. 进入校务系统主页,单击[教务处]→[系统维护]→[科目考试分数等级]。

2. 在下方的列表里选择欲删除的条项,并单击该行列的<删除>。

## 3.1.46 增 加 成 绩 总 平 均 等 级 选 项

1. 进入校务系统主页,单击[教务处] → [系统维护] → [成绩总平均等级]。

2. 在上方的各别栏位输入相关的资料,然后单击 <确定>。

注 意: \* 等 级 输 入 后 将 无 法 修 改 。 建 议 您 确 定 等 级 无 误 后 才 单 击 < 确 定 > 。 \* 分 数 范 围 不 可 重 叠 , 否 则 可 能 造 成 系 统 计 算 错 误 。

#### 3.1.47 修改成绩总平均等级选项

1. 进入校务系统主页,单击[教务处]→[系统维护]→[成绩总平均等级]。

2. 在下方的列表里选择欲修改的条项,并单击该行列的<修改>。

有关资料将显示在上方的各别栏位,此时便可以进行修改资料。

4. 修改完毕后,单击<确定>。

注意: \*等级不可以被修改。要是非改不可,建议删除该选项,然后重新增加。

#### 3.1.48 删除成绩总平均等级选项

1. 进入校务系统主页,单击[教务处]→[系统维护]→[成绩总平均等级]。

2. 在下方的列表里选择欲删除的条项,并单击该行列的<删除>。